# **iNELS Design Manager - tutorial** [26] iNELS BUS and eLAN-IR

ELKO EP, s.r.o.

revised: September 2019

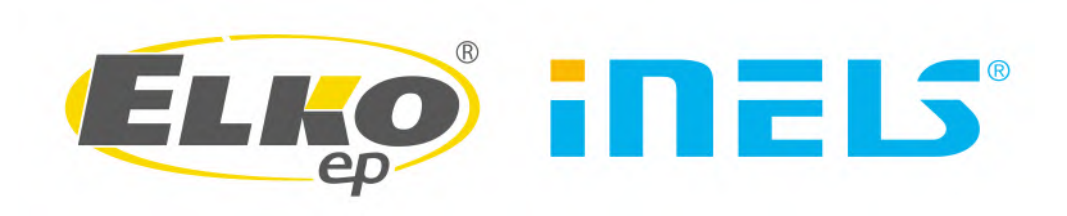

### Contents

| 1        | About integration of eLAN-IR to iNELS BUS                                                                                                    | 3                    |
|----------|----------------------------------------------------------------------------------------------------|----------------------|
| <b>2</b> | Requirements                                                                                                    | 3                    |
| 3        | Programming procedure         3.1       eLAN-IR-003         3.2       CU3-0xM side         3.3       Scripting part         3.4       Connection Server part | 99<br>49<br>49<br>89 |
| 4        | Troubleshooting                                                                                                    | g                    |

### 1 About integration of eLAN-IR to iNELS BUS

The aim of this tutorial is to introduce the way to interconnect iNELS BUS and eLAN-IR-003 using Connection Server, resp. Python script. This becomes handy especially when home automation should be controlling various appliances working with infrared remote controls. Tutorial shows an extract of the code which can be used as an example – it uses one basic command triggering eLAN-IR-003 stored command. Connection logic is straightforward – system bit connected to some physical button initiates the action – run the script.

If user omits making a connection between physical controller and system bit, then system bit can be directly used as virtual button in application. The only programming requirement would be defining and exporting of system bits.

### 2 Requirements

- CU3-0xM with the most up-to-dated firmware (02.9A or newer)
- eLAN-IR-003 with the most up-to-date firmware
- Connection Server with most up-to-date firmware (3.343 or newer)
- any suitable software tool for writing of script click on highlighted links to download tool, e.g. Visual Studio, Code Blocks or Notepad++
- $\bullet\,$  any appliance with infrared remote control, whose transmitting frequency is compatible with eLAN-IR-003
- knowledge of following tutorials:
  - ASCII communication checking of events
  - making of export file and Connection Server configuration basics

It is also expected that user already knows how to make a connection and assign particular action and function.

- basic knowledge of Python syntax and programming required in case of more complex programming
- It is also expected that user already knows how to make a connection and assign particular action and function
- basic knowledge of Linux terminal

# 3 Programming procedure

Example of programming procedure shows how to use some buttons to run the script stored in Connection Server. In this case, WSB3-20 will run script to turn TV on and off (using buttons Up and Down). The run of script is initiated by changing of system bit state.

### 3.1 eLAN-IR-003

- get to eLAN-IR-003 web interface and go through learning process according to eLAN-IR-003 manual here
- go to IR code section and let pop-up window with command properties click on button **Export**:

| ELAN-IR FW ver<br>API ver<br>Mernory free/total: 4037(1<br>Accounts Loa<br>Save settings Loa<br>Settings Upda | ion:<br>sion:<br>0/4<br>og o<br>1 set<br>e fin | * 1.1<br>0.404<br>but<br>ttin | 8.01<br>4<br>117.<br>ngs<br>war | )3<br>28<br>9 |
|----------------------------------------------------------------------------------------------------|------------------------------------------------|-------------------------------|---------------------------------|---------------|
| Rooms                                                                                                    | +                                              | I                             | -                               | х             |
| Scenes                                                                                                    | +                                              | T                             | -                               | x             |
| Devices                                                                                                    | +                                              |                               | -                               | X             |
| Floorplans                                                                                                    | +                                              |                               | -                               | x             |
| Device Types                                                                                                  | +                                              | T                             | -                               | x             |
| Room Types                                                                                                    | +                                              |                               | -                               | х             |
| IR codes                                                                                                    | +                                              |                               | -                               | х             |
|                                                                                                    |                                                |                               |                                 |               |
| ancel 5.5                                                                                                    |                                                |                               |                                 |               |

Figure 1: eLAN-IR command settings

• then you can see URL link of eLAN-IR-003 stored command included some details about frequency:

← → C ③ Nezabezpečeno | 192.168.5.240/api/ir/1
{"frequency": 36523, "delays": [906, 867, 1807, 1735, 1807, 867, 904, 869, 902, 867, 904, 867, 904, 867, 902, 1737, 902, 867, 1807, 869, 902]}

Figure 2: eLAN-IR command settings

• copy URL link for later in order to make script

#### 3.2 CU3-0xM side

- firstly, open iDM and make sure that you are connected, i.e. FAST RUN state shows up
  - make also sure that you can be working with units and devices connected to CU3
- secondly, go to System manager and move to System bits. This example uses two system bits first one for turning on, second one for turning off. Let us name it e.g. bit\_TV\_ON and bit\_TV\_OFF
- thirdly, if you are not working template project and you are missing function called Digital impulse ON (of various length and without delay), then define such function. Example uses Digital Impulse ON (1 sec.long). Longer impulse means that user cannot send commands by pushing the button so fast (system waits for system bit state change from 0 to 1 again).
- fourthly, make a connecting from WSB3-20, button Up, leading to first system bit called TURN-ON. Follow this notation:
  - connection: WSB3-20 Up  $\Leftrightarrow$  system bit TURN-ON ; connection name: ACTIVATE SYSTEM BIT TURN ON
    - \* Short press "Digital Impulse 1 sec."
  - connection: WSB3-20 Down ⇔ system bit TURN-OFF ;
     connection name: ACTIVATE SYSTEM BIT TURN OFF
    - \* Short press "Digital Impulse 1 sec."

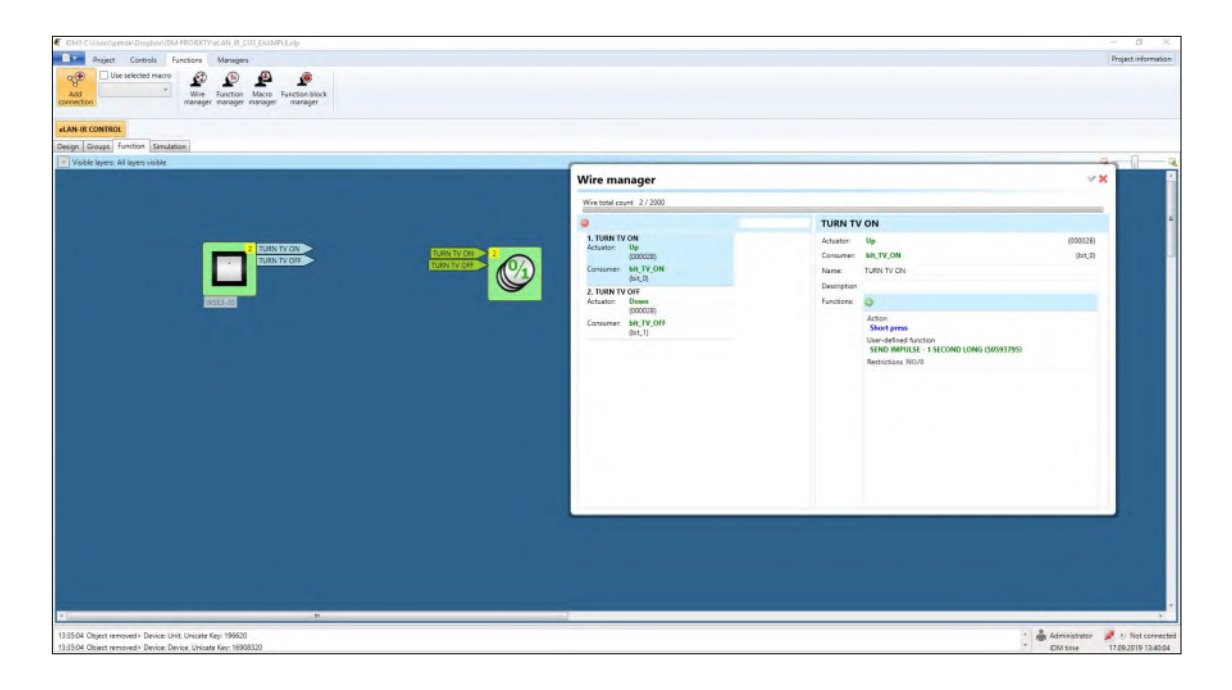

Figure 3: iDM - Wire overview

### 3.3 Scripting part

- example uses Notepad++ capable of showing syntactic features (code aligning, highlighting of keywords, etc.)
- firstly, open IDE (Notepad++) and create new Python script (it should have suffix .py)
- secondly, add libraries needed to call system functions, i.e.

```
import os
import sys
```

• thirdly, add a variable, to which you store function call URL link from eLAN-IR-003 webinterface. Function is named as *curl* and it requires additional argument *-XPUT*, whose function is send a request to get eLAN-IR-003 stored particular command. Then URL link follows – it stores information about saved IR command in eLAN. Here is the whole line:

```
\mathrm{cmd} = \mathrm{``curl} \ \mathrm{-XPUT} \ \mathrm{http:} / / 192.168.5.240 / \mathrm{api} / \mathrm{ir} / 1 \mathrm{''}
```

• fourthly, last line of script must contain a function, which uses previously defined variable as function argument. Function system (from library os) executes the content of argument – curl –XPUT...

```
os.system(cmd)
```

• fifthly, the body of first script (TURN-ON.py - turn TV on) should look like this: **import** sys **import** os

| C:\Users\                                          | petrak\Dropbox\TURN-ON.py - Note                                                                                                    | ad++                                                                   |           |         |        |                 |       | - |   | ×      |
|----------------------------------------------------|----------------------------------------------------------------------------------------------------|------------------------------------------------------------------------|-----------|---------|--------|-----------------|-------|---|---|--------|
| File Edit S<br>AVERAGE<br>1 in<br>3<br>4 ct<br>5 0 | earch View Encoding Language<br>earch View Encoding Language<br>TURN-ON.py I TURN-ON<br>port sys<br>aport os<br>ad = "curl -XPUT <u>http://l</u><br>s.system(cmd) | sad++<br>Settings Tools<br>C   m by Q   €<br>Fpy Q  <br>92.168.5.240/a | Macro Run | Plugins | Window | ?               | •     | ] |   | ×<br>x |
| Python file                                        | length : 93 lines : 5                                                                                                    | Ln:5 Col:1                                                             | 5 Sel:0 0 |         | V      | /indows (CR LF) | UTF-8 |   | 1 | NS     |

Figure 4: Notepad++ - Python script (turn TV ON)

| C:\Use                          | ers\petrak\Dropbox\TURN-OFF.py - Notepad++     |                   |                       | - 🗆       | ×   |
|---------------------------------|------------------------------------------------|-------------------|-----------------------|-----------|-----|
| File Edit                       | t Search View Encoding Language Settings Tools | Macro Run Plugins | Window ?              |           | х   |
|                                 | 3 🖷 🗟 🔓 🎝   🕹 🖻 💼   🤉 🗲   🇰 加   🤏              | 🔍 🖪 🖼 🚍 ୩         | I 🖉 🖉 🖉 🖉 🖿 🗉 🛛       | 🕨 📄 📑 🖊 🎎 |     |
| AVERAC                          | GE.py 🗷 🔚 TURN-ON.py 🛛 🔚 TURN-OFF.py 🖾         |                   |                       |           | • • |
| 1                               | import sys                                     |                   |                       |           |     |
| 2                               | import os                                      |                   |                       |           |     |
| 3                               |                                                |                   |                       |           |     |
| 4                               | cmd = "curl -XPUT http://192.168.5.240,        | /api/ir/2"        |                       |           |     |
| 5                               | os.system(cmd)                                 |                   |                       |           |     |
|                                 |                                                |                   |                       |           |     |
|                                 |                                                |                   |                       |           |     |
|                                 |                                                |                   |                       |           |     |
|                                 |                                                |                   |                       |           |     |
|                                 |                                                |                   |                       |           |     |
| )<br>Py <mark>thon fil</mark> e | e length:93 lines:5 Ln:5 Col:                  | 15 Sel:0 0        | Windows (CR LF) UTF-8 | 1         | NS  |

Figure 5: Notepad++ - Python script (turn TV OFF)

```
cmd = "curl - XPUT http://192.168.5.240/api/ir/1" os.system(cmd)
```

 sixthly, the body of second script (TURN-OFF.py - turn TV off) should look like this: import sys import os

```
cmd = "curl - XPUT http://192.168.5.240/api/ir/2" os.system(cmd)
```

- if you have managed to complete all this, then please script and transfer the file to Connection Server. For instance, application **WinSCP** allows to make connection between NTFS and EXT3 (or 4). Remember the location of script.
- if you need to make sure that script is really working, then open SSH connection between your computer and Connection Server (e.g. via **PuTTY** in order to try out the script. If your Connection Server contains Python library and you are already logged in via Terminal (SSH), then call the script using command python. More precise example:

#### python TURN-ON.py or python TURN-OFF.py

| 🖉 imm@conn-server: ~                                                                                                    | -                   |              | ×  |
|----------------------------------------------------------------------------------------------------|---------------------|--------------|----|
| login as: imm<br>imm@192.168.5.30's password:                                                                                                    |                     |              | ^  |
| The programs included with the Debian GNU/Linux system are<br>the exact distribution terms for each program are describe<br>individual files in /usr/share/doc/*/copyright. | free so<br>d in the | oftware<br>: | 2; |
| Debian GNU/Linux comes with ABSOLUTELY NO WARRANTY, to the<br>permitted by applicable law.<br>imm@conn-server:~ \$ python TURN-ON.py                                        | extent              |              |    |
|                                                                                                    |                     |              | ų  |

Figure 6: PuTTY - testing in Terminal via SSH

• if IR lens of eLAN-IR-003 points toward to IR sensor of appliance and script does not contain typo, then running of script results in successful action

| 192.168.5.30 | WinSCP                                                                                                    |                                                                                                |                                                                                                    |                                                                                                    |                                                                                                    | - 0                                                     | ×                                                                                                    |
|--------------|----------------------------------------------------------------------------------------------------|------------------------------------------------------------------------------------------------|----------------------------------------------------------------------------------------------------|----------------------------------------------------------------------------------------------------|----------------------------------------------------------------------------------------------------|---------------------------------------------------------|----------------------------------------------------------------------------------------------------|
| ds Session   | Options Remote H                                                                                                    | lelp                                                                                           |                                                                                                    |                                                                                                    |                                                                                                    |                                                         |                                                                                                    |
|              | 🛞 🎒 Queue 🔹                                                                                                    | Transfer Settings Default                                                                      | • 💋 •                                                                                                    |                                                                                                    |                                                                                                    |                                                         |                                                                                                    |
| New Session  |                                                                                                    |                                                                                                |                                                                                                    |                                                                                                    |                                                                                                    |                                                         |                                                                                                    |
|              | <b>E</b>                                                                                                    | 1 2 %                                                                                          | imm 🝷 🚰 🔽 🦛 ד 🐡 ד                                                                                                    | 2                                                                                                    | 👔 🌮 🔯 Find Files                                                                                                    | 20                                                      |                                                                                                    |
| A Da Pr      | operties 📑 New -                                                                                                    | + - V                                                                                          | 👔 Download - 📝 Edit - 🗙 🏑 🕞                                                                                                    | Properties                                                                                                    | 😚 New - 📑 🖃 🛐                                                                                                    | 0                                                       |                                                                                                    |
| ION SCRIPTS  | 1                                                                                                    |                                                                                                | /home/imm/                                                                                                    |                                                                                                    |                                                                                                    |                                                         |                                                                                                    |
| Size         | Туре                                                                                                    | Changed                                                                                        | Name                                                                                                    | Size                                                                                                    | Changed                                                                                                    | Rights                                                  | Ow ^                                                                                                    |
|              | Parent directory                                                                                                    | 17.09.2019 14:22:12                                                                            | t                                                                                                    |                                                                                                    | 08.07.2016 12:25:39                                                                                                    | rwxr-xr-x                                               | roo                                                                                                    |
| 1 KB         | PY File                                                                                                    | 17.09.2019 14:07:12                                                                            | Cameras                                                                                                    |                                                                                                    | 10.09.2019 13:00:13                                                                                                    | rwxr-xr-x                                               | roo                                                                                                    |
| 1 KB         | PY File                                                                                                    | 17.09.2019 14:06:27                                                                            | Install                                                                                                    |                                                                                                    | 21.08.2019 13:29:49                                                                                                    | rwxr-xr-x                                               | imr                                                                                                    |
|              |                                                                                                    |                                                                                                | Music                                                                                                    |                                                                                                    | 23.04.2019 14:51:56                                                                                                    | rwxr-xr-x                                               | imr                                                                                                    |
|              |                                                                                                    |                                                                                                | - Video                                                                                                    |                                                                                                    | 23.04.2019 14:50:16                                                                                                    | rwxr-xr-x                                               | imr                                                                                                    |
|              |                                                                                                    |                                                                                                | Television                                                                                                    |                                                                                                    | 23.04.2019 14:50:16                                                                                                    | rwxr-xr-x                                               | imr                                                                                                    |
|              |                                                                                                    |                                                                                                | Pictures                                                                                                    |                                                                                                    | 23.04.2019 14:50:16                                                                                                    | rwxr-xr-x                                               | imr                                                                                                    |
|              |                                                                                                    |                                                                                                | SONG.py                                                                                                    | 1 KB                                                                                                    | 11.09.2019 11:05:56                                                                                                    | rw-rr                                                   | roo                                                                                                    |
|              |                                                                                                    |                                                                                                | mount.txt                                                                                                    | 1 KB                                                                                                    | 11.09.2019 10:49:23                                                                                                    | rw-rr                                                   | roo                                                                                                    |
|              |                                                                                                    |                                                                                                | AVERAGE.py                                                                                                    | 2 KB                                                                                                    | 10.09.2019 11:27:11                                                                                                    | rw-rr                                                   | roo                                                                                                    |
|              |                                                                                                    |                                                                                                | CARD-IN_EXAMPLE.py                                                                                                    | 1 KB                                                                                                    | 04.09.2019 11:55:15                                                                                                    | rw-rr                                                   | imr                                                                                                    |
|              |                                                                                                    |                                                                                                | CARD-IN_EXAMPLE_1.py                                                                                                    | 1 KB                                                                                                    | 04.09.2019 11:29:34                                                                                                    | rw-rr                                                   | roo                                                                                                    |
|              |                                                                                                    |                                                                                                | eLAN_IR_EXAMPLE_04092019_0930.py                                                                                                    | 1 KB                                                                                                    | 04.09.2019 10:23:41                                                                                                    | rw-rr                                                   | roo                                                                                                    |
|              |                                                                                                    |                                                                                                | eLAN_IR_EXAMPLE.py                                                                                                    | 2 KB                                                                                                    | 04.09.2019 9:30:03                                                                                                    | rw-rr                                                   | roo                                                                                                    |
|              |                                                                                                    |                                                                                                | 2N_DOOR_UNLOCK.py                                                                                                    | 1 KB                                                                                                    | 22.08.2019 8:15:08                                                                                                    | rw-rr                                                   | imr 🗸                                                                                                    |
|              |                                                                                                    |                                                                                                | <                                                                                                    |                                                                                                    |                                                                                                    |                                                         | >                                                                                                    |
|              |                                                                                                    |                                                                                                | 0 B of 128 MB in 0 of 45                                                                                                    |                                                                                                    |                                                                                                    |                                                         | 7 hidden                                                                                                    |
|              | 192.168.5.30 ds Session<br>ds Session<br>lew Session<br>iew Session<br>iew Ses | 192.168.5.30 - WinSCP<br>ds Session Options Remote I-<br>I I I I I I I I I I I I I I I I I I I | 192.168.5.30 - WinSCP<br>ds Session Options Remote Help<br>we session<br>we session<br>We session<br>We session<br>We session<br>We we we we we we we we we<br>We we we we we we we we we<br>We we we we we we we we we we we we we we | 192.168.5.30 - WinSCP<br>ds Session Options Remote Help<br>lew Session<br>lew Session<br>lew Session<br>lew Session<br>I REP Properties New → ↓ → ♥<br>I Represent directory<br>1 KB PY File<br>1 KB PY File<br>1 KB PY File<br>1 7.09.2019 14:22:12<br>1 KB PY File<br>1 7.09.2019 14:06:27<br>I KB PY File<br>1 7.09.2019 14:06:27<br>I KB PY File<br>1 8.00 PY File<br>1 8.00 PY File<br>1 8 | 192.168.5.30 - WinSCP<br>ds Session Options Remote Help<br>lew Session<br>lew Session<br>linstall<br>linstall<br>lew Session<br>linstall<br>lew Session<br>linstall<br>lew Session<br>linstall<br>lew Session<br>lew Session<br>linstall<br>lew Session<br>linstall<br>lew Session<br>lew Session<br>lew Session<br>lew Session<br>linstall<br>lew Session<br>lew Session<br>lew Session<br>linstall<br>lew Session<br>lew Session<br>lew Session<br>linstall<br>lew Session<br>lew Session<br>lew Session<br>linstall<br>lew Session<br>lew Session<br>lew Sess | 192.168.5.30 - WinSCP<br>ds Session Options Remote Help | 192.168.5.30 · WinSCP - □<br>ds Session Options Remote Help<br>ew Session<br>Properties New + + • ♥<br>Name Size Changed<br>Properties 17.09.2019 14.22.12<br>1 KB PY File 17.09.2019 14.22.12<br>1 KB PY File 17.09.2019 14.06.27<br>1 KB PY File 17.09.2019 14.06.27<br>1 KB PY File 17.09.2019 14.06.27<br>1 KB PY File 17.09.2019 14.06.27<br>1 KB PY File 17.09.2019 14.06.27<br>1 KB PY File 17.09.2019 14.06.27<br>1 KB PY File 17.09.2019 14.06.27<br>1 KB PY File 17.09.2019 14.06.27<br>1 KB PY File 17.09.2019 14.06.27<br>1 KB PY File 17.09.2019 14.06.27<br>1 KB PY File 17.09.2019 14.06.27<br>1 KB PY File 17.09.2019 14.06.27<br>1 KB PY File 17.09.2019 14.06.27<br>1 KB PY File 17.09.2019 14.06.27<br>2 KB 04.09.2019 11.25.15<br>1 KB 04.09.2019 11.25.15<br>2 KB 04.09.2019 11.25.15<br>2 KB 04.09.2019 11.25.15<br>2 KB 04.09.2019 11.25.15<br>2 KB 04.09.2019 11.25.15<br>2 KB 04.09.2019 11.25.15<br>2 KB 04.09.2019 11.25.15<br>2 KB 04.09.2019 11.25.15<br>2 KB 04.09.2019 11.25.15 |

Figure 7: WinSCP - Copying of Python scripts to Connection Server

#### 3.4 Connection Server part

- assuming that you have a working Connection Server with uploaded export file in it, go to tab *Eventscript*
- firstly, fill in all required fields, i.e.

| iMM Contr<br>ver. connection-serv | ol Cente       | / Ev   | entSc  | ript             |         |       |             |
|-----------------------------------|----------------|--------|--------|------------------|---------|-------|-------------|
| Server Configu                    | ation System   | Media  | HA Bus | RF Configuration | Logging | Zones | EventScript |
|                                   |                |        |        |                  |         |       |             |
| Script Trigger Rule               | s              |        |        |                  |         |       |             |
| INELS CU                          | default *      |        |        |                  |         |       |             |
| Unicate key (hex with pref        | ix) 0x02030001 |        |        |                  |         |       |             |
| Value (dec)                       | 1              |        |        |                  |         |       |             |
| Path to script                    | /home/imm/TURN | OFF.py |        |                  |         |       |             |
| Add                               |                |        |        |                  |         |       |             |
| Script Triggers                   |                |        |        |                  |         |       |             |
| iNELS CU: default                 |                |        |        |                  |         |       |             |
| 0x02030000 1 /home/im             | m/TURN-ON.py E | emove  | ·      |                  |         |       |             |

Figure 8: Connection Server web-interface - EventScript tab settings

- $i\!N\!E\!LS$  CU leave default or select particular one
- Unicate key (hex with prefix) add hexadecimal address of system bit from export file
- Value (dec) both script will take "1" as argument (i.e. system bit turned ON)
- Path to script provide the link to script location, e.g. /home/imm/TURN-ON.py
- secondly optional: to run script from mobile/smartphone application you can add a corresponding icon to some room. Choose icon type Scene and provide the link of script location with system bit. You can also choose icon type on/off and assign particular system bit.

| Devi               | ces of roon                        | n TEST                                      |             |              |                        |                    |                      |
|--------------------|------------------------------------|---------------------------------------------|-------------|--------------|------------------------|--------------------|----------------------|
| Add no             | ew device                          |                                             |             |              |                        |                    |                      |
| Recomn             | pe Name                            | e Item "Nam<br>Row Column                   | e" is 8 cha | iracters. If | Attributes             | er then it does no | t display correctly. |
| on/off             | TURN TV OF                         | 1 🔻 2                                       | device:     | bit_TV_      | OFF                    | -                  |                      |
|                    |                                    |                                             | read only:  | no 🔻         |                        |                    |                      |
| Row Na             | ame Type Col<br>URN TV Of on/off 1 | umn Attributes<br>device bit<br>read only r | TV_ON       | •            | Actions<br>DOWN REMOVE |                    |                      |
| Thermo<br>No therr | meters<br>no meters defined        |                                             |             |              |                        |                    |                      |
| Zones<br>No zone   | es defined                         |                                             |             |              |                        |                    |                      |
| Save               |                                    |                                             |             |              |                        |                    |                      |

Figure 9: iDM - event overview

# 4 Troubleshooting

- if scripted remote control does not work properly, watch checked events on CU3-0xM carefully. Make sure that *DIGITAL\_OUT\_SwitchON* and *DIGITAL\_OUT\_SwitchOff* are checked.
- in some cases, if calling the script by pushing button is still not working, it is recommended to check running daemons in Connection Server (*IP-ADDRESS-CONNECTION-SERVER:9001 ...* default login *imm / imm123*).

| IP address | 192.168.5.250           | Configuration of t | hird-party communi |                                                                                |                                                                                       |
|------------|-------------------------|--------------------|--------------------|--------------------------------------------------------------------------------|---------------------------------------------------------------------------------------|
| Submask    | 255.255.255.0           | Port               | 1111               | Digital_IN_ShortDown<br>Digital_IN_ShortUp                                     | <ul> <li>Digital_IN_BalanceSwitchOn</li> <li>Digital_IN_BalanceSwitchAlarn</li> </ul> |
| Gateway    | 192.168.5.1             | Mode               | Remote + IDN ~     | Digital_IN_LongDown                                                            | Digital_IN_BalanceSwitchTamp Apalog_IN_ValueChange                                    |
| DNS 1      | 8.8.8.8                 | Separator          | ~ [32]             | Digital_IN_SwitchOn                                                            | Analog_IN_Error<br>Analog_OUT_ValueChanged                                            |
| DNS 2      | 4.4.4.4                 | Numeral system     | Decimal ~          | Digital_OUT_SwitchOn                                                           | Analog_OUT_SwitchOn                                                                   |
| NTP server | 147.228.57.10           |                    |                    | <ul> <li>Digital_OUT_SwitchOff</li> <li>Digital_IN_BalanceSwitchOff</li> </ul> | Analog_OUT_SwitchOff Analog_IN_ErrorBack                                              |
| Time zone  | (UTC+01:00) Amsterdar 🕤 |                    |                    | <                                                                              | •                                                                                     |
| CU time    | 17.09.2019 14:29:15     |                    |                    |                                                                                |                                                                                       |

Figure 10: Connection Server - room settings